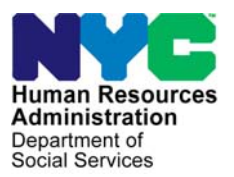

FAMILY INDEPENDENCE ADMINISTRATION James K. Whelan, Executive Deputy Commissioner

Stephen Fisher, Assistant Deputy Commissioner Office of Procedures

# POLICY BULLETIN #14-115-SYS

# **CA POS RELEASE NOTES VERSION 18.3**

| Date:                                                   | Subtopic(s):                                                                                                    |                                                                                          |  |  |  |
|---------------------------------------------------------|----------------------------------------------------------------------------------------------------|------------------------------------------------------------------------------------------|--|--|--|
| October 14, 2014                                        |                                                                                                    | POS                                                                                      |  |  |  |
| This procedure can<br>now be accessed on the<br>FIAweb. | This policy bulletin is to inform Job Center staff that the latest version<br>of the Paperless Office System (POS) will migrate to production on<br>October 20, 2014. Descriptions of the changes can be found in POS<br>Release Notes Version 18.3 (Attachment A), Desk Guide:<br>Centralized Interview Rescheduling Unit (CIRU) CCMA Supervisor<br>Desk Guide (Attachment B), and RAD Dashboard and Decision<br>Detail Updates (Attachment C).These release notes can also be found on the HRA Intranet at:<br> |                                                                                          |  |  |  |
|                                                         | Effective October                                                                                                    | 20, 2014                                                                                 |  |  |  |
|                                                         | Related Items                                                                                                    |                                                                                          |  |  |  |
|                                                         | PB #14-104-ELI<br>CD #14-24                                                                                                    |                                                                                          |  |  |  |
|                                                         | Attachments:                                                                                                    |                                                                                          |  |  |  |
| Please use Print on                                     | Attachment A                                                                                                    | POS Release Notes Version 18.3                                                           |  |  |  |
| Demand to obtain copies of forms.                       | Attachment B                                                                                                    | Desk Guide: Centralized Interview Rescheduling<br>Unit (CIRU) CCMA Supervisor Desk Guide |  |  |  |
|                                                         | Attachment C                                                                                                    | RAD Dashboard and Decision Detail Updates                                                |  |  |  |
|                                                         |                                                                                                    |                                                                                          |  |  |  |

HAVE QUESTIONS ABOUT THIS PROCEDURE? Call 718-557-1313 then press 3 at the prompt followed by 1 or send an e-mail to *FIA Call Center Fax* or fax to: (917) 639-0298

# Version 18.3 October 20, 2014

These Release Notes contain descriptions of changes in Release 18.3 for the Paperless Office System (POS) scheduled for Monday October 20, 2014. These have been distributed via HRA email. If you would like to be added to the distribution list, please contact **Sandra Hilton**. These and prior Release Notes may also be found on the HRA Intranet at <a href="http://intranetnew.hra.nycnet/sites/HRAIntranet/Pages/POSReleaseNotes.aspx">http://intranetnew.hra.nycnet/sites/HRAIntranet/Pages/POSReleaseNotes.aspx</a>

# **Table of Contents**

| 1.  | PRUCOL Window Update                                                 | 2    |
|-----|----------------------------------------------------------------------|------|
| 2.  | Banknote Building Move and Form Updates for Melrose Job Center       | 2    |
| 3.  | Banknote Building Move and Form Updates for Centers 043 and 048      | 3    |
| 4.  | Update to Parents Information Section in Individual Detail Window    | 3    |
| 5.  | Update to W-515X Data Entry Window                                   | 3    |
| 6.  | Update to SNAP Monthly Amounts                                       | 4    |
| 7.  | Update to Standard Utility Allowance (SUA) Amounts                   | 4    |
| 8.  | Update to Expedited Processing Determination for Homeless Applicants | 4    |
| 9.  | Updates to Self-Employment Window                                    | 4    |
| 10. | Updates to CA Opening Code and Single Issuance Code Edits            | 9    |
| 11. | POS-NYCWAY Update                                                    | 9    |
| 12. | RAU Priority Codes                                                   | 9    |
| 13. | CRPU Routing Location Codes for RO Checks                            | .10  |
| 14. | CRPU RO Checks Report Update                                         | . 10 |
| 15. | CRPU RAU Approval Report Update                                      | .10  |
| 16. | CRPU Aging Report                                                    | .10  |
| 17. | Updates to Request Action Window for Rent Arrears                    | .13  |
| 18. | Automated Storage Fees for Participants in DHS Shelters              | .13  |
| 19. | CA Application Process at Housing Court                              | .14  |
| 20. | CA Application Process at PATH and Shelter Sites                     | .14  |
| 21. | Updates to LDSS-4013 Spanish Template                                | .14  |
| 22. | Update to Budget Business Rules                                      | .14  |
| 23. | Changes to BEV Referral Window in POS                                | .14  |
| 24. | Reminder- Entering Case Comments in POS                              | . 15 |

# CA POS Release Notes Version 18.3 October 20, 2014

# 1. PRUCOL Window Update

On June 15, 2012, the Secretary of Homeland Security announced that certain people who came to the United States as children and met several guidelines, may request consideration of deferred action for a period of two years, subject to renewal. They are also eligible for work authorization. Deferred action is a use of prosecutorial discretion to defer removal action against an individual for a certain period of time. Non-citizens who have applied for and/or been approved for relief from removal under the Deferred Action for Childhood Arrivals (DACA) program, may be eligible for state funded benefits. These individuals are considered to be Permanently Residing Under the Color of Law (PRUCOL) for benefit purposes. The Office of Refugee and Immigrant Affairs (ORIA) has requested to have DACA category aliens added to the POS PRUCOL window. POS has been updated to reflect this change with the following information:

Aliens who have been approved for relief from removal under the DACA program:

- Employment Authorization Card Form I-766 Category C33
- SAVE Clearance, Notice of Action (I-797), or other any other authoritative United States Citizenship and Immigration Service (USCIS) or Executive Office for Immigration Review (EOIR) document indicating approval of Application for Employment Authorization USCIS Form I-765 specifically mentioning category, class or type C33 SAVE Clearance I-797, or other any other authoritative USCIS or EOIR document indicating approval of USCIS Form I-821D "Consideration of Deferred Action for Childhood Arrivals"
- SAVE Clearance or any other authoritative USCIS or EOIR document indicating DACA had been approved

After the results from the SAVE clearance are received, you must request a clearance from the ORIA by emailing ORIA@hra.nyc.gov.

# 2. Banknote Building Move and Form Updates for Melrose Job Center

Several FIA Offices moved from the Melrose building in the Bronx to the Banknote building located at 847 Barretto Street, in the Hunt's Point section of the Bronx. The CA job center **040** is moving effective 10/27/2014. The name of the Job Center **040** will change from **Melrose Job Center (040)** to **Hunt's Point Job Center (040)**. Refer to **CD #14-24 for** additional information.

### Form Updates

Appointment notices printed for center **040** will be updated with the new center name and address if the form was printed before 10/27/14 and the appointment date is 10/27/14 or later. Document request forms printed for center **040** will updated with the new center name and address if the form was printed before 10/27/14 and the due date was 10/27/14 or later.

The following forms will be updated with this change:

- **W-908T**, Notice of Recertification Appointment
- W-908CC, Notice of Rescheduled Appointment for Recertification Interview
- M-3g, Notice to Report to Center
- W-186D, Fair Hearing Compliance Request
- W-113K, Documentation Requirements

Version 18.3 October 20, 2014

# 3. Banknote Building Move and Form Updates for Centers 043 and 048

The Jerome (048) and Kingsbridge (043) centers will move to the Banknote building located at 888 Garrison Avenue, in the Hunt's Point section of the Bronx. Center 048 is moving effective 10/20/2014 and Center 043 is moving effective 10/27/2014. Refer to CD #14-24 for additional information.

### Form Updates

Appointment notices printed for center **048** will be updated with the new address if the form was printed before 10/20/14 and the appointment date is 10/20/14 or later. Document request forms printed for center **048** will be updated with the new center name and address if the form was printed before 10/20/14 and the due date was 10/20/14 or later.

Appointment notices printed for center **043** will be updated with the new address if the form was printed before 10/27/14 and the appointment date is 10/27/14 or later. Document request forms printed for center **043** will be updated with the new center name and address if the form was printed before 10/27/14 and the due date was 10/27/14 or later.

The following forms will be updated with this change:

- W-908T, Notice of Recertification Appointment
- W-908CC, Notice of Rescheduled Appointment for Recertification Interview
- M-3g, Notice to Report to Center
- W-186D, Fair Hearing Compliance Request
- **W-113K**, Documentation Requirements

## 4. Update to Parents Information Section in Individual Detail Window

The **Parents Information** section of the **Individual Detail** window was updated to add a new **Open Drop Down** button for the Mother's Name and Father's Name sections. When the JOS/Workers select an answer for the question "**Residing in the household**?" the new button is enabled.

Clicking on this button enabled the new **Mother's Name** and **Father's Name** menus, which display the Client Identification Number (CIN), last name and first name of the household members that can be selected as the parents of the household member.

| Parents Information        |                     |        |           |                |
|----------------------------|---------------------|--------|-----------|----------------|
| Residing in the household? | Mother's First Name | Middle | Last Name |                |
| C Yes C No                 | <u>,</u>            |        |           | Open Drop Down |
| Residing in the household? | Father's First Name | Middle | Last Name | Onen Deen Deve |
| CYes CNo                   |                     |        |           | Upen brop bown |

| Parents Information        |               |
|----------------------------|---------------|
| Residing in the household? | Mother's Name |
| C Yes C No                 | <b>v</b>      |
| Residing in the household? | Father's Name |
| C Yes C No                 |               |

## 5. Update to W-515X Data Entry Window

The data entry window for the SAVE Referral (**W-515X**) form was updated to fix the edits for the form and to change the **Yes/No** question into a **Show** button in the **Form Data Entry** window.

When the JOS/Worker clicks on the **Show** button, POS verifies that there is a non-citizen on the case. If the case does not include at least one non-citizen, a red hand is displayed and the **W-515X** data entry does not open.

Version 18.3 October 20, 2014

# 6. Update to SNAP Monthly Amounts

The maximum monthly amounts for SNAP cases were increased effective 10/1/14:

| Household Size    | Maximum Monthly Amount                                       |
|-------------------|--------------------------------------------------------------|
| 1                 | \$194                                                        |
| 2                 | 357                                                          |
| 3                 | 511                                                          |
| 4                 | 649                                                          |
| 5                 | 771                                                          |
| 6                 | 925                                                          |
| 7                 | 1022                                                         |
| 8                 | 1169                                                         |
| 9                 | 1315                                                         |
| Each Additional U | averabled Marsham, the AC (Defer to DD #44 404 ELLfor - deli |

Each Additional Household Member: +\$146 (Refer to PB #14-104-ELI for additional information)

# 7. Update to Standard Utility Allowance (SUA) Amounts

The SNAP Standard Utility Allowance (SUA) amounts increased effective 10/1/14: Refer to **PB #14-104-ELI** for additional information.

- SUA Level 1 increased from \$753 to \$785.
- SUA Level 2 increased from \$298 to \$311.
- SUA Level 3 remained unchanged at \$33

# 8. Update to Expedited Processing Determination for Homeless Applicants

The **Expedited SNAP Eligibility Determination** window was updated to include the \$143 deduction for homeless applicants (Shelter Type **23 [Undomiciled]**).

### 9. Updates to Self-Employment Window

The **Self-Employment** window was updated to allow the JOS/Worker to select the method used to calculate the self-employment income for the individual who is self-employed.

Current Window:

| Response to Question |                                                                                    |                                             |                            |                        |                        |
|----------------------|------------------------------------------------------------------------------------|---------------------------------------------|----------------------------|------------------------|------------------------|
| Info from WRS        | Who Sta                                                                            | art Date 00/00/0000                         | Expect                     | ted 00/00/0000         |                        |
|                      | Company Name C Yes C No                                                            | Gross Income F                              | requency                   | Taxes Withheld         | Day Paid               |
| Employer             | Business Address                                                                   | \$0                                         | Hours Per                  | Yes ONO                | Monthiu Net            |
| Street               | Business Type Business Te                                                          | 1 # \$0 F                                   | Frequency                  | Expenses<br>O Yes O No | Income Amount<br>\$.00 |
| City                 | ر سے<br>Is Health Insurance Available to You (eve                                  | en If you are not par                       | ticipating)?               |                        | C Yes., C No           |
| Zip                  | Do you have child or dependent care exp<br>Do you have other employment-related ex | enses due to employ<br>penses (including jo | yment (inclu<br>b search)? | ding job search)?      | CYes CNo<br>CYes CNo   |
| Wage Year Quarter    | Document                                                                           | Scan                                        |                            | Comment                |                        |
| J                    |                                                                                    |                                             |                            |                        |                        |
|                      | ОК                                                                                 | Cancel                                      |                            |                        |                        |
|                      |                                                                                    |                                             |                            |                        |                        |

# Version 18.3 October 20, 2014

#### Summary of changes

- A new question named **Please select the method to be used for the individual who is selfemployed**" was added. The new question has two options:
  - Most Recent Three Months
  - Income Tax Method.
- When **Most Recent Three Months** is selected, a new drill-down window named **Most Recent Three Months** appears.
- When **Income Tax Method** is selected, a new drill-down window named **Income Tax Method** appears.
- The Gross Income, Frequency, Monthly Net Amount and Expenses fields are now read-only fields.
- The Info from WRS section (Employee, Employer, Street, City, Zip, Wage, Year, Quarter) and the Hours per Frequency field were removed.

### Updated Response Window for Is Self-Employed?

| Self-Employed – Response to Question —                                                       |
|----------------------------------------------------------------------------------------------|
| Who Doe Robert                                                                               |
| Please select the method to be used for the individual who is self-employed                  |
| O Most Recent Three Months O Income Tax Method View or Edit Details                          |
| Number of Self-Employed Jobs                                                                 |
| Company Name O Yes O No Name of Company Business Address Different from Residence O Yes O No |
| Start Date 00/00/0000 Expected End Date 00/00/0000 Business Type Day Paid V                  |
| Business Tel# Expenses Read Only                                                             |
| Gross Income Taxes Withheld                                                                  |
| Read Only Frequency Read Only Monthly Net Income Amount Read Only (Yes No                    |
| Comments                                                                                     |
|                                                                                              |
| OK Cancel                                                                                    |
|                                                                                              |

Version 18.3 October 20, 2014

#### Most Recent Three Months

The Most Recent Three Months window appears when the JOS/Worker selects Most Recent Three Months for Please select the method to be used for the individual who is self-employed in the main Response window.

This window allows the JOS/Worker to capture the applicant/participant's most recent three months of gross income, the hours worked in each month and the business item types and expenses for the period.

• To enter an expense, the JOS/Worker must check the **Business Type** and enter the **Expense**. POS keeps a running total of the expenses and uses the gross income and expenses to calculate the **Monthly Net Income Amount**.

| Self-Employed – Mo            | st Recent Three Months                      |                                              |  |
|-------------------------------|---------------------------------------------|----------------------------------------------|--|
| Who Robert                    |                                             |                                              |  |
| Please list this applicants a | nost recent three months of self employment | income and list all business items types and |  |
| expenses for the sume the     | Do you have expenses?                       | O Yes O NO                                   |  |
| Gro                           | ss Income: Month 1 \$0 Month 2              | \$0 Month 3 \$0                              |  |
| Hours                         | per Month: Month 1 Month 2                  | Month 3                                      |  |
|                               | Monthly Expenses Most Recent Three Months   | 1                                            |  |
| [                             | Business Item Types                         | Expenses                                     |  |
|                               | Supplies                                    | \$0                                          |  |
|                               |                                             | \$0                                          |  |
|                               |                                             |                                              |  |
|                               | Heat/Utitites                               | \$0                                          |  |
|                               | Advertising                                 | \$0                                          |  |
|                               | Interest                                    | \$0                                          |  |
|                               | Insurance                                   | \$0                                          |  |
|                               | Bank Charges                                | \$0                                          |  |
|                               | Repairs                                     | \$0                                          |  |
|                               | Business Taxes                              | \$0                                          |  |
|                               | Business Vehicle Expenses                   | \$0                                          |  |
|                               | Business Rent                               | \$0                                          |  |
|                               | Property                                    | \$0                                          |  |
|                               | Equipment                                   | \$0                                          |  |
|                               | Labor Costs (Wages/Salary)                  | \$0                                          |  |
|                               | Other                                       | \$0                                          |  |
|                               |                                             |                                              |  |
|                               | running bala                                | ance of amounts) \$0                         |  |
|                               |                                             |                                              |  |
|                               |                                             |                                              |  |
|                               | OK Cancel                                   |                                              |  |
|                               |                                             |                                              |  |

Version 18.3 October 20, 2014

#### Income Tax Method

The Income Tax Method window appears when the JOS/Worker selects Income Tax Method for Please select the method to be used for the individual who is self-employed in the main Response window.

This window allows the JOS/Worker to capture the applicant/participant's net profit or loss from the business, itemized business deductions and hours worked based on the applicant/participant's federal income tax return.

POS uses the information entered in this window to calculate the Monthly Net Income Amount.

| Se                     | lf-Employed – Income Tax Method                                                  |                           |
|------------------------|----------------------------------------------------------------------------------|---------------------------|
| W                      | no Robert                                                                        |                           |
| Below plo<br>tax year. | ease list the applicants itemized business deductions from his/hers federal inco | me return for the current |
|                        | Income Tax Method                                                                |                           |
|                        | Schedule (C) Profit or Loss from a Business Sole Proprietorship                  | Amounts                   |
|                        | Net Profit or Loss from the Business                                             |                           |
|                        | Depletion                                                                        |                           |
|                        | Depreciation                                                                     |                           |
|                        | Travel, Meals, and Entertainment                                                 |                           |
|                        | Expenses for Business Use of Your Home                                           |                           |
|                        |                                                                                  |                           |
|                        | Car and truck expenses                                                           |                           |
|                        | Utilities                                                                        |                           |
|                        | (Subtotal of Schedule C)                                                         | System                    |
|                        | (Subtotal of Schedule C Divided By 12)                                           | System                    |
|                        | Total Self Employment Monthly Income                                             | System                    |
|                        | Total sumbar of house and the bills Cold Family most                             |                           |
|                        | Total number of nours per month for this Self-Employment                         |                           |
|                        | OK Cancel                                                                        |                           |
|                        |                                                                                  |                           |
|                        |                                                                                  |                           |
|                        |                                                                                  |                           |

Version 18.3 October 20, 2014

## **Updated Approval Window**

The Approval window was updated to accommodate the changes to the self-employment section.

|                         |                   |                  |                          |                                        |                     | 1:13:53 PM          | Friday, Marc   | ch 28, 2014     |          |
|-------------------------|-------------------|------------------|--------------------------|----------------------------------------|---------------------|---------------------|----------------|-----------------|----------|
| Eile Edit Iools W       | Indow Help        |                  |                          |                                        |                     |                     |                |                 |          |
| le Solf Employed?       |                   |                  |                          |                                        |                     |                     |                |                 |          |
| IS Sell-Employeu?       |                   |                  |                          |                                        |                     |                     |                |                 |          |
|                         |                   |                  |                          |                                        |                     |                     |                |                 |          |
| Who Doe Robert          |                   | I Please se      | ect the method to be use | for the individual                     | who is self employ  | red O Most Recent   | Three Months   | O Income Tay Me | thed     |
| I<br>Number of Solf-Emp | loved lobe        | - Fiease se      |                          | i for the marviadar                    | who is self employ  | Host Recent         | Three Piontins |                 |          |
| Number of Sen-Emp       | loyed Jobs        |                  |                          |                                        |                     |                     |                |                 |          |
| Start Date 00/00/0      | 000 Expected      | d End Date 00/0  | 0/0000                   |                                        |                     |                     |                |                 |          |
| Company Name 🔿 Ye       | s 🔿 No Name       | e of Company     | Bu                       | isiness Address Dif<br>sidence 🔿 Yes ( | ferent from<br>🔿 No |                     |                |                 |          |
| Business Type           | P Dav             | Paid I           | Business Tel#            | Evnence                                | Da                  | ate Self Employmen  | t Began        |                 |          |
| Mast Baser              | - Day             | Paid             | Busiliess fel#           | Capense                                | •                   |                     |                |                 | 1        |
| Please list this appl   | licants most red  | ent three months | of self employment incor | ne and list all busin                  | ess items types ar  | nd expenses for the | same three m   | onth period.    |          |
| 1000                    |                   | Do yo            | u have expenses? 🔿 Ye    | s 🔿 No                                 |                     |                     |                |                 |          |
|                         | Gross Incor       | ne: Month 1 \$   | 0 Month 2 \$0            | Month 3                                | \$0                 |                     |                |                 |          |
|                         | Hours per Mo      | nth: Month 1     | Month 2                  | Month 3                                |                     |                     |                |                 |          |
|                         |                   |                  | ,                        |                                        |                     |                     |                |                 | -        |
|                         | r                 |                  |                          |                                        |                     |                     |                |                 |          |
| Documents:              |                   |                  |                          |                                        |                     |                     | ow [           | Documents       | _        |
|                         |                   |                  |                          |                                        |                     | Docu                | munta          | Heviewed:       |          |
|                         | Disa              | would Prese      |                          |                                        | ravian Car          | not Log             |                |                 |          |
| Approve                 | Uisapt            | novai rieason    | •                        | P                                      | ICTICH COMMO        | and Log             |                |                 |          |
| C Disapprove            |                   |                  |                          |                                        |                     |                     |                |                 |          |
|                         |                   |                  |                          |                                        |                     |                     |                |                 |          |
|                         |                   |                  |                          |                                        |                     |                     |                |                 |          |
|                         |                   |                  |                          |                                        |                     |                     |                |                 |          |
| Add                     |                   |                  |                          |                                        |                     |                     |                |                 |          |
| Loament                 | 4                 |                  |                          |                                        |                     |                     |                |                 |          |
|                         |                   |                  | Next                     |                                        | Previous            |                     |                |                 |          |
|                         |                   |                  |                          |                                        |                     | 1                   |                |                 |          |
|                         |                   |                  |                          |                                        |                     | 1 10 50 51          |                | 1 00 001 1      |          |
|                         |                   |                  |                          |                                        |                     | 1:13:53 PM          | Friday, Mar    | ch 28, 2014     |          |
| File Fox Tools M        | noow Helb         | -                |                          |                                        |                     |                     |                |                 |          |
| Is Self-Employed?       |                   |                  |                          |                                        |                     |                     |                |                 |          |
|                         |                   |                  |                          |                                        |                     |                     |                |                 |          |
| Most Recer              | nt Three Months - |                  |                          |                                        |                     |                     |                |                 |          |
| Monthly Exp             | enses Most Rec    | ent Three Months | -                        | Monthly Exp                            | enses Most Recent   | Three Months        |                |                 |          |
| Business It             | em Types          |                  | Expenses                 | Business It                            | em Types            |                     |                | \$0             |          |
|                         |                   |                  | \$0                      | Business                               | Taxes               |                     |                |                 |          |
| Telephon                | ie .              |                  | \$0                      | Business                               | Vehicle Expenses    |                     |                | şU              |          |
| Heat/Uti                | tites             |                  | \$0                      | Business                               | Rent                |                     |                | \$0             | 1        |
| Advertisi               | ng                |                  | \$0                      | Property                               |                     |                     |                | \$0             |          |
| Interest                | nami'             |                  | \$0                      | Equipme                                | nt                  |                     |                | \$0             |          |
|                         | <b>1</b> 0        |                  | 40                       | Labor Co                               | sts                 |                     |                | \$0             |          |
|                         |                   |                  | \$U                      |                                        |                     |                     |                | \$0             |          |
| Bank Cha                | arges             |                  | \$0                      |                                        |                     | тота                | L              | 45              |          |
| Repairs                 |                   |                  | \$0                      |                                        |                     | (running balance    | of amounts)    | \$0             |          |
|                         |                   |                  | ,                        | 1.0                                    |                     | ortonine o          |                |                 | <u> </u> |
|                         | [                 |                  |                          |                                        |                     | _                   |                |                 |          |
| Documents:              |                   |                  |                          |                                        |                     |                     | CW .           | Documents       | _        |
|                         |                   |                  |                          |                                        |                     | Docu                | monte          | neviewed: 1     |          |
|                         | Disaor            | noval Reason     |                          | P                                      | review Comm         | ent Log             |                |                 |          |
| Approve                 |                   |                  |                          | — ŕ                                    |                     |                     |                |                 |          |
| C Disapprove            |                   |                  |                          |                                        |                     |                     |                |                 |          |
|                         |                   |                  |                          |                                        |                     |                     |                |                 |          |
|                         |                   |                  |                          |                                        |                     |                     |                |                 |          |
|                         |                   |                  |                          |                                        |                     |                     |                |                 |          |
| Add                     |                   |                  |                          |                                        |                     |                     |                |                 |          |
| CONTRACT                |                   | 1                |                          |                                        |                     |                     |                |                 |          |
|                         |                   |                  | Next                     |                                        | Previous            |                     |                |                 |          |

Version 18.3 October 20, 2014

|      |                                                                                                    |                                                                     |                |                                                                                  |                        | 1:13:53     | PM Friday, Ma     | rch 28, 2014           | - |
|------|----------------------------------------------------------------------------------------------------|---------------------------------------------------------------------|----------------|----------------------------------------------------------------------------------|------------------------|-------------|-------------------|------------------------|---|
| Elle | e Edit Iools <u>W</u>                                                                                                    | (indow <u>H</u> elp                                                 |                |                                                                                  |                        |             |                   |                        |   |
|      | Is Self-Employed?                                                                                                    | <b>`</b>                                                            |                |                                                                                  |                        |             |                   |                        |   |
|      | Self-Empl                                                                                                    | oyed – Income Tax                                                   | Method - Sched | ule (C) Profit or Loss from a                                                    | Business Sole Propriet | orship      |                   |                        |   |
|      | Net Profit or Loss<br>Depletion<br>Depreciation<br>Travel, Meals, and<br>Expenses for Busin<br>Car and truck expe<br>Utilities | from the Business<br>Entertainment<br>ness Use of Your Hor<br>enses | Amounts        | (Subtotal of Schedule C I<br>Total Self Employment Mo<br>Total number of hours p | Amou<br>Divided By 12) | nts         |                   |                        |   |
| III. | (Subtotal of Sched                                                                                                    | lule C)                                                             |                |                                                                                  |                        |             |                   |                        |   |
|      | Documents:                                                                                                    |                                                                     |                |                                                                                  |                        |             | View<br>Documents | Documents<br>Reviewed: |   |
|      | Approve     Disapprove     Add     Connector                                                                                   | Disapprov                                                           | val Reasons    | :                                                                                | Preview                | Comment Log |                   |                        |   |
|      |                                                                                                    |                                                                     | [              | Next                                                                             | Pres                   | rious       |                   |                        |   |

# 10. Updates to CA Opening Code and Single Issuance Code Edits

The edits for CA opening code and single issuance code combinations were revised to:

- Remove access to Single Issuance Code **31** (Pre-Pa Rent Arrears) when the CA case is changed to Single Issue (SI) status using opening code **Y19** (FA/SNFP/ SNCA/SNNC/ EAF/EAA).
- Add access to Single Issuance Codes 30 (Rent Payments in Excess of Maximum), 43 (Accrued Rent While On PA) and 99 (Other) when the CA case is changed to SI status using opening code Y38 (FA/SNFP/ SNCA/SNNC/EAF).
- Add access to single issuance codes 07 (Replacement of Lost/Stolen/Undelivered Checks), 08 (Replacement of Lost Check), 09 (Rent Only), 43, D0 (One-Shot Deal Rent Replacement Check [Non Recoupable]), W5 (Supplement Feps Rent Arrears Recoupable) and W7 (Housing Development Cooperative Unit) when the CA case is changed to SI status using Opening Code Y39 (SNFP/SNCA SNNC/EAF/EAA)..

# 11. POS-NYCWAY Update

The POS-NYCWAY table of allowable status for action codes was updated to allow the JOS/Worker to schedule an OCSE referral on an active case when the casehead or payee is in Applying (AP) status for Cash Assistance (CA).

## **12. RAU Priority Codes**

Beginning on Monday, September 8, 2014, new priority codes were implemented for the Rental Assistance Unit (RAU) and new Routing Location codes will be implemented for the Centralized Rent Processing Unit (CRPU) for rent arrears in order to improve processing of checks using the routing option (RO) process.

# Version 18.3 October 20, 2014

The following priority codes were implemented for RAU in the Rental Assistance Database (RAD):

- Priority 1 this existing code is used when an eviction is imminent;
- **Priority 2** this new code is used when an eviction is not imminent, but the client has an open case in housing court or is working with an advocate for their housing issue;
- **Priority 3** this new code is used when an eviction is not imminent and the client is not working with an advocate. If the case does not require a signed repayment agreement, this code indicates that the checks can be mailed by MIS.

# 13. CRPU Routing Location Codes for RO Checks

Beginning on Monday, September 8, 2014, new Routing Location codes were implemented for the Centralized Rent Processing Unit (CRPU) for rent arrears to improve processing of checks using the routing option (RO) process.

In most cases, when preparing rent arrears checks, the Centralized Rent Processing Unit (CRPU) uses the routing option (RO) process, by selecting Pick-Up Code (PUC) **1** (Special Roll) and entering a Routing Location code in the **POS Grant Data Entry** window (**LDSS-3575**). The following new Routing Location codes were implemented in POS for the CRPU:

- **CRP1** This code is entered by POS when **Priority 1** was selected by RAU. The checks are picked up by IREA (Investigation, Revenue and Enforcement Administration) from MIS (Management Information Systems). IREA staff is responsible to make arrangements for the disbursement of the rent checks, which may include delivery to the housing court.
- CRP2 This code will be entered by POS when Priority 2 was selected by RAU. The checks are
  picked up by IREA from MIS. IREA staff is responsible to make arrangements for the disbursement of
  the rent checks.
- **CRP3** This code is entered by POS when **Priority 3** was selected by RAU and a repayment agreement is not required. These checks are mailed by MIS mail distribution.
- CRP4 This code is entered by POS when Priority 3 was selected by RAU and a repayment
  agreement is required for an Emergency Safety Net Assistance (E-SN) case. The checks are picked
  up by IREA from MIS. IREA is responsible for checking the HRA One Viewer to determine if the
  repayment agreement has been signed. If the signed repayment agreement is in the HRA One
  Viewer, IREA staff is responsible to make arrangements for the disbursement of the rent checks.

# 14. CRPU RO Checks Report Update

The CRPU RO Checks report was updated to include the benefit category, routing location code and issuance code for the check.

# 15. CRPU RAU Approval Report Update

The CRPU RAU Approval report was updated to include the priority code selected by the RAU consultant in RAD.

# 16. CRPU Aging Report

A new **CRPU Aging Report** was added to the **RAU Approval** in the POS Management Console. This report allows center and central office management to track how long CRPU took to process approved cases.

# CA POS Release Notes Version 18.3 October 20, 2014

| RAU RO Checks                                                                                                 | RAU Approval |                                                                           |                                                                                                    |                                                                                                    |
|----------------------------------------------------------------------------------------------------|--------------|---------------------------------------------------------------------------|----------------------------------------------------------------------------------------------------|----------------------------------------------------------------------------------------------------|
| Timeframe Selec<br>Today<br>Yesterday<br>Past 7 Days<br>Past 4 Weeks<br>AMonth<br>Specify Range<br>00/00/00 t | ction        | Report Type<br>O RAU Approvals<br>Aging Report<br>View<br>Data<br>Summary | Rent Arrears Case Status Case Not Assigned Case Completed Priority 1 Cases Checks Printed Yes O No | CRPU Processing Time<br>0 – 5 days old<br>6 – 11 days old<br>12 – 17 days old<br>18 – 23 days old<br>24 – 29 days old<br>30 + days old |

To access the report, the user must select **Aging Report** in the **RAU Approval** tab. The user must select the Timeframe and can view the detailed data or a summary of the report data.

#### Filters

The **Rent Arrears Case Status** filter contains checkboxes to filter the output displayed on the Aging report based on Case Not Assigned, Case Completed, Priority 1 Cases, and whether or not the Checks Printed, as shown below:

The **CRPU Processing Time** filter contains checkboxes for the user to select and limit the output to a timeframe based on the calculated number of days old.

The Checks Printed filter allows the user to filter for cases with printed checks by clicking Yes.

#### **Data View**

The data view includes the following information:

- Center
- Case No
- Suffix
- Case Name
- Priority 1
- Priority
- Priority Code
- Action Date
- CRPU Worker Assigned Date
- CRPU Worker Start Date
- CRPU Worker Complete Date
- CRPU Supervisor Start Date
- CRPU Supervisor Approved Date
- Check Printed Date for RO Checks
- Print Queue Date for E-Checks
- Special Roll or E-Check
- Completed
- Days Old dates between RAU approval and CRPU supervisor approved date
- Referral No
- Instance No
- Grant Type
- Approved Amount
- Approved From
- Approved To
- Landlord Name

# CA POS Release Notes Version 18.3 October 20, 2014

- Landlord Address
- Landlord Phone
- Homebound Indicator
- CRPU Issued Amount

### **Summary View**

The Summary View allows the Worker to view a summary of outstanding cases and the average processing time for completed cases.

### Example of Outstanding Cases

| Days Outstanding | Count |
|------------------|-------|
| 10               | 3     |
| 8                | 2     |
| 7                | 4     |
| 5                | 34    |
| 4                | 15    |
| 3                | 39    |
| 2                | 10    |
| 1                | 48    |

### Example of Completed Cases

| Completed Cases | Average Processing Time |
|-----------------|-------------------------|
| 104             | 4.25 days               |

Version 18.3 October 20, 2014

# 17. Updates to Request Action Window for Rent Arrears

The **Request Action** window in the **SI Task List** was updated for approved requests for back rent, mortgage arrears and property tax arrears in order to allow grouping of grants into larger amounts:

| Decision: C Not ready for | decision   | Accept          | (                | Deny           |   |
|---------------------------|------------|-----------------|------------------|----------------|---|
| Approved Amount:          | \$4,600.00 | Approved Period | From: 08/01/2013 | To: 11/30/2013 |   |
| Pick Up Code              |            | ~               |                  |                |   |
| Agency Level Amount       |            | Issuance        | e Code           |                | ~ |
| Excess Rent Amount        |            | Issuance        | e Code           |                | - |

- 1. **Pick-Up Code**: The JOS/Worker selects the Pick-Up Code for the approved grant request.
- 2. Agency Level Amount: POS calculates the agency level portion of the approved grant request.
- 3. **Issuance Code** for the Agency Level Amount: The JOS/Worker selects the issuance code for the agency level amount.
- 4. Excess Rent Amount: POS calculates the excess rent portion, if any, of the approved grant request.
- 5. **Issuance Code** for the Excess Rent Amount: The JOS/Worker selects the issuance code for the excess rent amount.

When the JOS/Worker selects Pick-Up Code 1 (Special Roll Check), the grants are grouped up to \$5,000 per check if one of the following issuance codes is used: **07**, **08**, **09**, **20** (Dispossed Fees/Related Costs), **30** (Rent Payments in Excess of Maximum), **31** (Pre Pay Rent Arrears), **40** (Rent in Advance to Avoid Eviction), **43** (Accrued Rent While on PA), **48** (Disaster Shelter Temporary Housing), **59** (NYCHA Rent Arrears), **73** (Supplementation of Regular Grant), **74** (Benefit Restoration), **99**, **D0**, **W5**, **W6** (Supplement FEPS Rent Arrears Non-Recoupable) or **W7**.

For CRPU, the RO checks are prepared using Pick-Up Code 1 and are grouped up to \$5,000 if the one of the following issuance codes is used: 07, 08, 09, 20, 30, 31, 40 and 59. For CRPU, E-Checks are grouped up to \$3,000.

### **18. Automated Storage Fees for Participants in DHS Shelters**

In September 2014, POS was updated to automate the payment of storage fees for active cases residing in a New York City Department of Homeless Services (DHS) shelter.

Checks were issued using issuance code **21** (Storage Fees) through a regular monthly process for cases where the monthly storage fee amount was recorded in the POS response window for **Storage of Furniture and Personal Belongings**.

#### **Payment Process**

Each month, POS verifies that the case is Active (AC) for CA and that the storage fees were not issued by a Job Center for the following month. POS submits the records to the MIS benefit issuance group for processing, including the monthly storage fee amount, participant information and vendor information.

The MIS benefit issuance group verifies that the household resides in a DHS (Department Homeless Services) shelter and submits the case to WMS for generation of the checks. The MIS benefit issuance group generates the following notices for the case at the time of the first payment to the vendor:

- FIA-1127 Notice to Household of Storage Fee Payment to Vendor
- FIA-1127b Notice to Vendor of Storage Fee Payment

# Version 18.3 October 20, 2014

### Payment Termination

If the case received a payment in the previous month, but will no longer receive the automated storage fee payment because the participant no longer resides in a DHS shelter, the following notices are generated by the MIS benefit issuance group:

- FIA-1127a Notice to Household of Storage Fee Payment Termination
- FIA-1127c Notice to Vendor of Storage Fee Payment Termination

## **19.CA Application Process at Housing Court**

In November 2014, RAU staff located at the Housing Courts will now take new CA emergency assistance applications using the **POS CA Application Intake** activity. For full details of the CA application intake changes for this process, please refer to the policy bulletin for the **CA Application Intake at Housing Courts which will be released at a later date.** 

# 20.CA Application Process at PATH and Shelter Sites

In November 2014, Homeless Diversion Unit (HDU) staff at PATH and 2 shelter sites will now take new applications for CA, Medical Assistance (MA) and Supplemental Nutrition Assistance Program (SNAP) using the **POS CA Application Intake**, **CA Application Interview** and **IN/ESNAP Issuance** activities. For full details of the CA application changes for this process, please refer to the policy bulletin for the **CA Application Process at PATH and Shelter Sites which will be released at a later date.** 

# 21. Updates to LDSS-4013 Spanish Template

The **LDSS-4013** form template was updated to accommodate English reason text in the English language template and Spanish reason text in the Spanish language template.

## 22. Update to Budget Business Rules

The POS budget business rules were updated to allow selection of the **SPEC** indicator **E** for individuals less than 19 years of age.

### 23. Changes to BEV Referral Window in POS

The **POS BEV Referral** window was updated in this version.

#### FEDS code 50 matches

POS runs business rules to determine whether there is a match for FEDS code **35** (Evidence of real property ownership) or FEDS code **89** (PARIS Match - Active recipient in another state; current status unresolved) for any household member. If a match found, POS select FEDS Code **35** and/or **89** in the **BEV Referral Reasons (FEDS Codes)** window.

POS was updated to add a new FEDS code to this lookup: FEDS Code **50** (Prior history of denial, case closing or overpayments resulting from an investigation). If a match found, POS selects the FEDS Code **50** in the **BEV Referral Reasons (FEDS Codes)** window.

#### New edit for One Shot Deal for Rent Arrears question

POS was updated to validate that rent arrears were recorded at the time that the JOS/Worker clicks "**Yes**" for the question "One Shot Deal for Rent Arrears?"

Version 18.3 October 20, 2014

#### New edit for congregate care cases

POS was updated to prevent a Bureau of Eligibility Verification (BEV) referral for a case in congregate care.

| Re | sponse to Question                                                                           |
|----|----------------------------------------------------------------------------------------------|
|    | Is this a case re-opening due to Fair Hearing, Aid to Continue or agency error?              |
|    | Will the case be rejected because the applicant is ineligible for Cash Assistance? CYes • No |
|    | BEV Referral is required? No Case Type                                                       |
|    | CILOCA Case?                                                                                 |
|    | View/Schedule BEV Appointment Date // Time Type                                              |
|    | BEV Response                                                                                 |
|    | Recommendation Date 00/00/0000                                                               |
|    | Recommendation Reason                                                                        |
|    | Document Scan Comment                                                                        |
|    |                                                                                              |
| Ì  | ▼                                                                                            |
|    | Scroll Between Rows                                                                          |
|    | OK Cancel                                                                                    |
|    |                                                                                              |

# 24. Reminder- Entering Case Comments in POS

#### **Case Comments**

When the JOS worker enters a case comment in POS those comments are added to the case record permanently. To confirm the correctness of the comments please review and edit all statements prior to saving them permanently.

Desk Guide: Centralized Interview Rescheduling Unit (CIRU) CCMA Supervisor Desk Guide Date: October 2014

# Supervisor Guide Contact Center Manager Administration (CCMA)

# Launch Contact Center Manager

1) Launch Internet Explorer browser. On the address bar, type in the link to Contact Center Manager <u>http://ccmaunhl</u>

2) Enter login credentials on the CCMA homepage.

**User ID:** User ID for Supervisor is first initial of first name followed by last name. For example, the User ID for John Smith is **jsmith** 

**Password:** Default password is set up as the same as User ID. For example default password for John Smith is **jsmith** 

**Note:** To reset a new password, select the Change Password tab on the CCMA homepage.

| 🌄 w15ml | tc17j038b - Remote Desktop ( | Connection     |                      |           |     |        |                 |              | _ <u>-</u> - <u>-</u> × |
|---------|------------------------------|----------------|----------------------|-----------|-----|--------|-----------------|--------------|-------------------------|
|         |                              |                | h.                   |           |     |        |                 |              |                         |
|         | Mag http://ccmaunhl/         | D + ⊠ C X      | 🙋 Contact Center - I | Manager 🗙 |     |        |                 | 1            | 272.0                   |
|         |                              |                |                      |           |     |        |                 |              |                         |
|         |                              |                |                      |           |     |        |                 |              |                         |
|         |                              |                |                      |           |     |        |                 |              |                         |
|         |                              |                |                      |           |     |        |                 |              |                         |
|         |                              |                |                      |           |     |        |                 |              |                         |
|         |                              |                |                      |           |     |        |                 |              |                         |
| >       | CONTACT CEN                  | TER – M        | ANAGER               |           |     |        |                 |              |                         |
|         |                              |                |                      |           |     |        |                 |              |                         |
|         |                              |                |                      |           |     |        |                 |              |                         |
|         |                              |                |                      |           |     | ;      | THIS IS NO      | <b>ORTEL</b> |                         |
|         |                              |                |                      |           |     |        |                 |              |                         |
|         |                              |                |                      |           |     |        |                 |              |                         |
| 1       | About Contact Center Ma      | anager Adminis | stration             |           | ι   | JserID |                 |              |                         |
|         |                              |                |                      |           | Pas | ssword |                 | ]            |                         |
|         |                              |                |                      |           |     |        |                 |              |                         |
|         |                              |                |                      |           |     |        |                 |              |                         |
|         |                              |                |                      |           |     |        | Login           | ]            |                         |
|         |                              |                |                      |           |     |        | Change Password | ]            |                         |
|         |                              |                |                      |           |     |        |                 |              |                         |
|         |                              |                |                      |           |     |        |                 |              |                         |
|         |                              |                |                      |           |     |        |                 |              | -                       |
| •       |                              | P              |                      |           |     |        |                 |              |                         |
| 🏄 Start | 66                           | 🍡 🎭 w15mtc17j  | j038b - Re           |           |     |        | <u>s</u>        | ) 🔍 🌒 🛄      | 4:32 PM                 |

Desk Guide: Centralized Interview Rescheduling Unit (CIRU) CCMA Supervisor Desk Guide Date: October 2014

After logging in, the CCMA homepage looks like the one below.

| 🌄 w15ml | tc17j038b - Remote Desktop Connection |                |                |                                | a × |
|---------|---------------------------------------|----------------|----------------|--------------------------------|-----|
| > C1    | ONTACT CENTER – MANAGE                | .R             |                |                                |     |
|         |                                       |                |                | >THIS IS N@RTEL.               |     |
| Ø       | Contact Center Management             |                | Configuration  | Logout                         |     |
|         | Access and Partition Management       |                | Scripting      |                                |     |
| Ô       | Real-Time Reporting                   |                | Emergency Help |                                |     |
| Ô       | Historical Reporting                  |                | Outbound       |                                |     |
|         |                                       |                |                |                                |     |
|         |                                       |                |                |                                |     |
|         |                                       |                |                |                                |     |
|         |                                       |                |                |                                | -   |
| 2       | Contact Center                        | CMA Supervisor |                | 🤍 🗘 🔛 🏪 🕪 4:33 PM<br>7/31/2014 |     |
| 2 Start | 🏉 🚱 🛛 😼 w15mtc17j038b - Re            | •              |                | 🛃 🗞 🔍 🌒 🚾 4:33                 | PM  |

Desk Guide: Centralized Interview Rescheduling Unit (CIRU) CCMA Supervisor Desk Guide Date: October 2014

# View Agent Profile

This section describes the step by step procedure to view user profile in Contact Center Management.

1) From the Contact Center Manager Administration window, launch **Contact Center Management** 

2) Select server name **ccmsunhl** from the system tree on the top left of the screen.

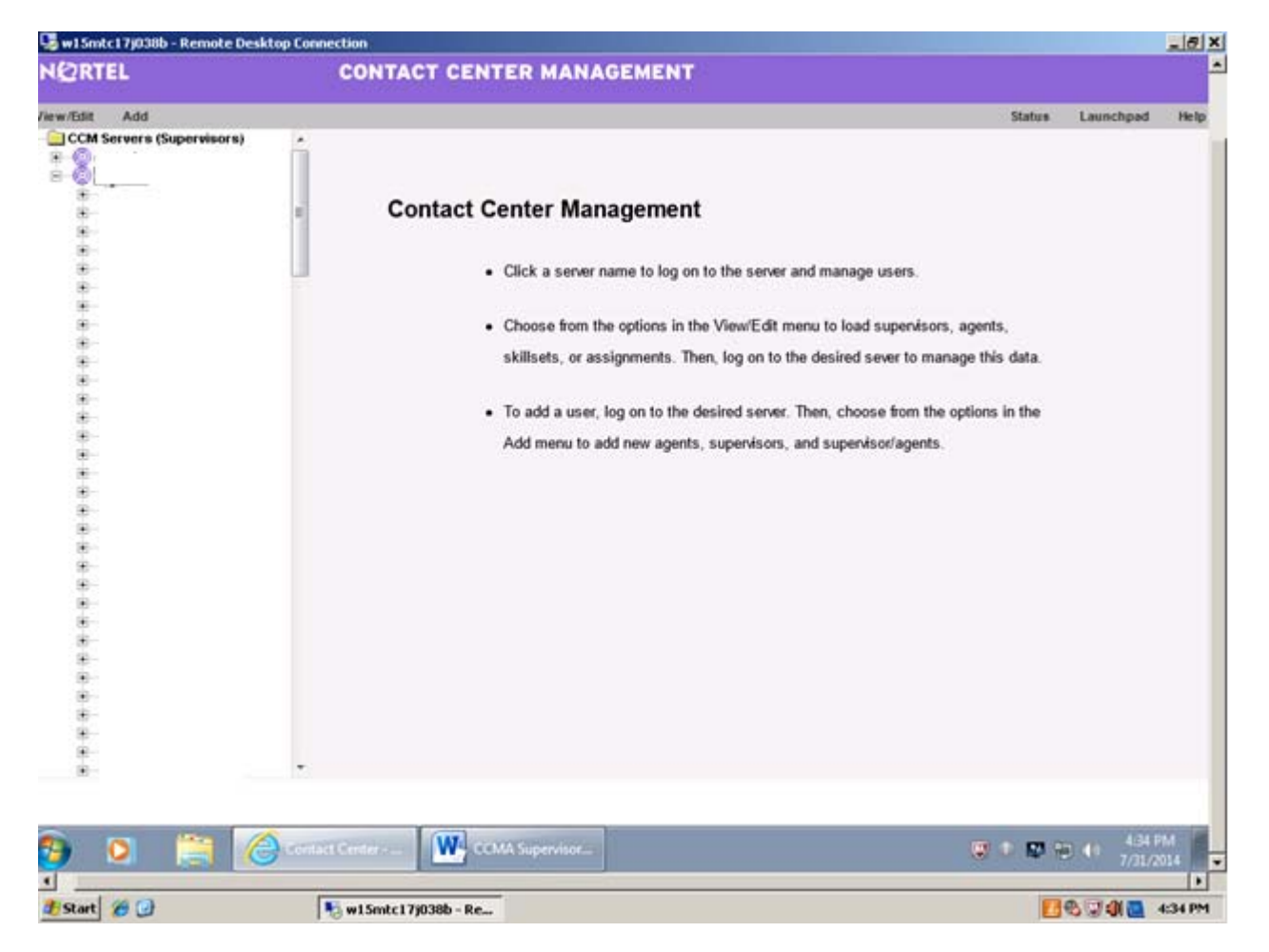

3) From the list of all CCMA Supervisors, click on the **supervisor name** under whom the agent is assigned. All the agents listed under the Supervisor populate.

4) Right click on the agent name and from the options, select View Agent Details

Desk Guide: Centralized Interview Rescheduling Unit (CIRU) CCMA Supervisor Desk Guide Date: October 2014

5) The CCMA Agent profile looks like the one below.

| RTEL                                    | CONTACT CENTER MANAGEMENT                                                                                                    |                   |        |                |      |
|-----------------------------------------|----------------------------------------------------------------------------------------------------|-------------------|--------|----------------|------|
| slit Add                                | - 10                                                                                                    |                   | Status | Launchped      | He   |
| 2 🙎                                     | *                                                                                                    |                   |        |                |      |
| 🖲 🍓 🛛 n                                 | Agent Details : Canetta Baker                                                                                                    |                   | 5      | erver: ccmsunf | M    |
| 8 8                                     | ✓ User Details                                                                                                    |                   |        |                |      |
|                                         | First Name: *                                                                                                    | User Type: Agent  | *      |                |      |
|                                         | Last Name: *                                                                                                    | Login ID:         |        | 1              |      |
|                                         | Title:                                                                                                    | Personal DN       |        | 1              |      |
| 2 E 1 1                                 | iew Agent Details                                                                                                    | ACD Queue:        |        | E              |      |
| ÷ 🕹                                     | Language: English +                                                                                                    | ACD Queue Error   |        | 0              |      |
|                                         | -                                                                                                    | 1                 |        |                |      |
| *                                       | Comment                                                                                                    | *                 |        |                |      |
| 1 i i i i i i i i i i i i i i i i i i i |                                                                                                    |                   |        |                |      |
|                                         | <ul> <li>Agent Information</li> </ul>                                                                                                    |                   |        |                |      |
| 1 🕂 💽 1                                 | Rimary Supervisor: *                                                                                                    | Call Presentation |        |                |      |
| 8.2                                     | Agent Key:                                                                                                    | Threshold         |        |                |      |
|                                         | Login Status: Logged Out                                                                                                    | Tn Name           |        | ī .            |      |
|                                         | <ul> <li>Supervisor Information</li> </ul>                                                                                                    |                   |        |                |      |
| ÷ 🔹                                     |                                                                                                    |                   |        |                | -    |
|                                         | Skillsets                                                                                                    |                   |        |                |      |
| 18 👗                                    | Partitions                                                                                                    |                   |        |                |      |
|                                         | and the second second s |                   |        |                | 21   |
| · · · · · · · · ·                       | Cear Submit Create New Create Many                                                                                                    |                   |        |                |      |
|                                         |                                                                                                    |                   |        |                |      |
|                                         |                                                                                                    |                   |        |                |      |
| 0 🚞 /                                   | CCMA Supervisor                                                                                                    |                   | 0.009  | 5 () 4.35 P    |      |
| 1997 E                                  |                                                                                                    |                   |        | 1/36/65        | 12.4 |

Desk Guide: Centralized Interview Rescheduling Unit (CIRU) CCMA Supervisor Desk Guide Date: October 2014

# Launch Real-time Displays

This section describes step by step procedure to launch real time displays from the Real Time Reporting component. There are two standard displays to view: standard agent display and standard application display.

Standard agent display provides real time information on the in call status of the agents (example idle, busy, active on skillset call, not ready) as well as the time in state etc.

Standard application displays provides real time information on the calls offered to the queue, calls answered, calls abandoned, calls terminated, maximum wait time, average answer delay etc.

1) From the Contact Center Manager Administration window, launch Real-Time Reporting

2) Select server name **ccmsunhl** from the system tree on the top left of the window. Select **Public Tabular Displays** tab

3) Select the type of display to launch.

**For example:** To monitor agent real time activity, select Standard Agent Display. To monitor queue related activity, select **Standard Application Display**.

4) Click on the **launch display** tab on the screen. A new window launches in Internet Explorer for the display and information is populated.

Desk Guide: Centralized Interview Rescheduling Unit (CIRU) CCMA Supervisor Desk Guide Date: October 2014

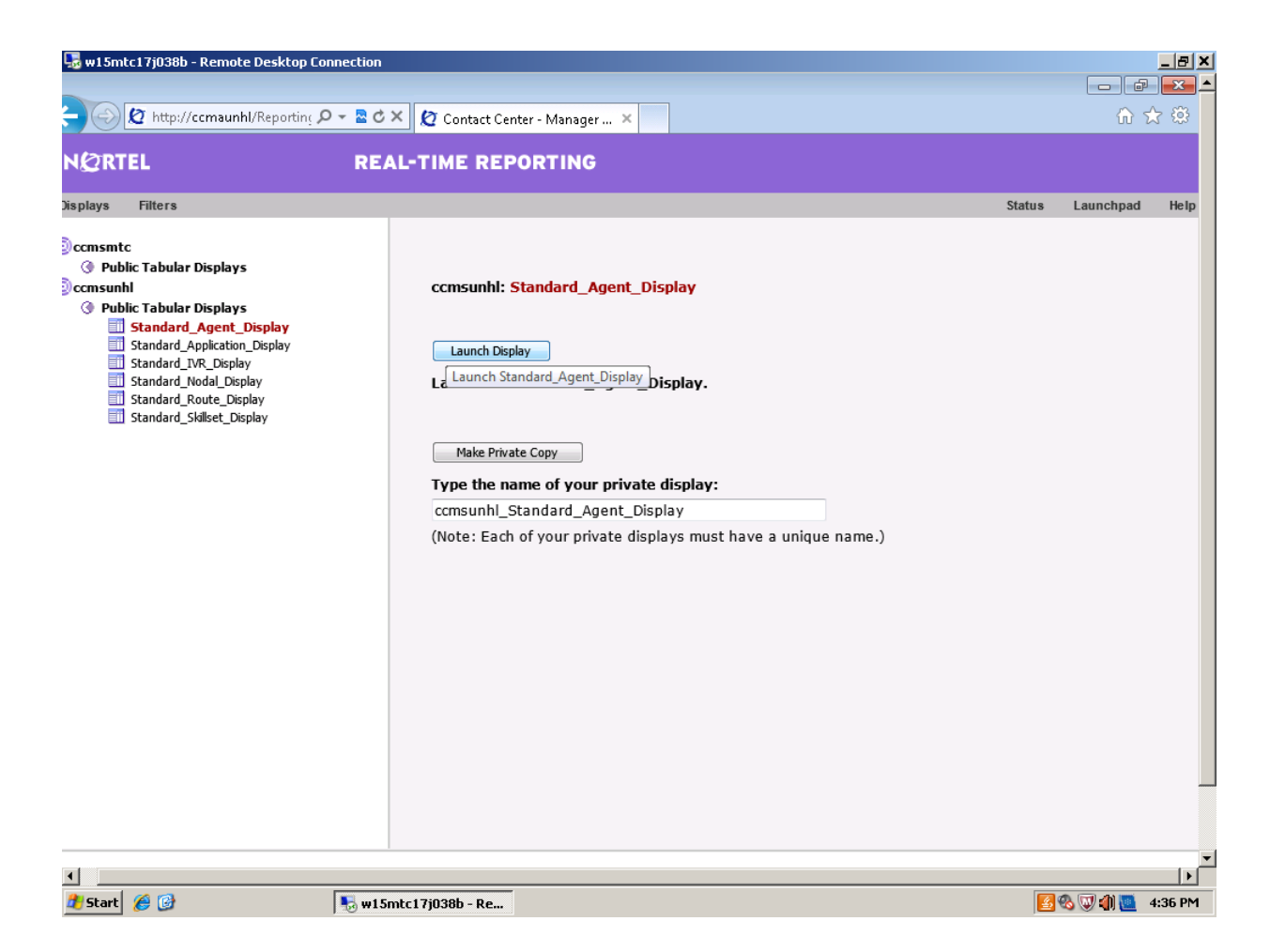

Desk Guide: Centralized Interview Rescheduling Unit (CIRU) CCMA Supervisor Desk Guide Date: October 2014

# Standard Agent Display (con't)

| NO N    | ttp://comaunhl/Rep | porting 🔎 👻 🖀 C  | × Q Conta | act Center - Manag | er-R., 12 Stand | lard Agent Display (cc. | ×        |         |        | 60 53            |
|---------|--------------------|------------------|-----------|--------------------|-----------------|-------------------------|----------|---------|--------|------------------|
| ndard A | gent Displa        | y (ccmsunt       | nl)       |                    |                 | Export                  | Print    | Fitters | Close  | Help             |
| Agt ID  | Agt First<br>Name  | Agt Last<br>Name | Pos ID    | Supr First<br>Name | Ans SkiSet      | In Calls Status         | Walkaway | DN In   | DN Out | Time In<br>State |
|         |                    |                  |           |                    |                 | Idle                    |          |         |        | 1:05:43          |
|         |                    |                  |           |                    |                 | Not Ready               |          |         |        | 4.51:42          |
|         |                    |                  |           |                    |                 | Not Ready               | 1        |         |        | 2:20:13          |
|         |                    |                  |           |                    |                 |                         |          |         |        |                  |
|         |                    |                  |           |                    |                 |                         |          |         |        |                  |

Desk Guide: Centralized Interview Rescheduling Unit (CIRU) CCMA Supervisor Desk Guide Date: October 2014

# **Standard Application Display**

| 15mtc17j038b - Remote De | sktop Connection     |                 |                  |                  |                     |            |                  |                  |
|--------------------------|----------------------|-----------------|------------------|------------------|---------------------|------------|------------------|------------------|
| 🖉 http://ccmaunhl/       | Reporting 🔎 👻 💆 🖒    | 🗙 🙋 Contact Cer | nter - Manager - | L 🙋 Standard A   | Agent Display (ccm. | 🙋 Standard | Application Disp | × ŵ ☆            |
| andard Applicatior       | n Display            |                 | U                | ccmsunhl Summary | Export              | Print      | Filters Clo      | ose Help         |
| Application              | Avg<br>Ans Sr<br>Dly | v Lvi % (       | Offer            | Ans              | Abnd                | Term       | Calls Wait       | Max Wait<br>Time |
| CA_Appts_Primary         | 0                    | 100             | 0                | 0                | 0                   | 0          | 0                | 00:0             |
| ccmsunhl Total           | 0                    | 100             | 0                | 0                | 0                   | 0          | 0                | 00:00            |
|                          |                      |                 |                  |                  |                     |            |                  |                  |
|                          |                      |                 |                  |                  |                     |            |                  |                  |
|                          |                      |                 |                  |                  |                     |            |                  |                  |

# Launch Historical Report

Desk Guide: Centralized Interview Rescheduling Unit (CIRU) CCMA Supervisor Desk Guide Date: October 2014

# **Agent Performance Report**

This section describes step by step procedure to launch agent performance report and save it in either public (CA\_Appts Group) or private folder (Private Report Templates) in historical reporting. The saved report templates can be used anytime to run historical reports.

1) From the Contact Center Manager Administration window, launch Historical Reporting

2) Select the server name **ccmsunhl** from the list of servers under the system tree. A list of reports populates.

| 😼 w15mtc17j038b - Remote De                                                                                                    | ktop Connection                                                                                                    |                                                                                                    |            |                |         |
|----------------------------------------------------------------------------------------------------|----------------------------------------------------------------------------------------------------|----------------------------------------------------------------------------------------------------|------------|----------------|---------|
| http://ccmaunhl/Re                                                                                                    | orting 🔎 👻 🗟 🗙 💋 Contact Center - M                                                                                         | lanager 🗴 🙋 Standard Agent Display (ccms                                                                                                    |            | <u> </u>       | ☆ 🕸     |
| NØRTEL                                                                                                    | HISTORICAL REPOR                                                                                                    | TING                                                                                                    |            |                |         |
| Report Filters                                                                                                    |                                                                                                    |                                                                                                    | Sta        | itus Launchpad | Help    |
| Consumi     Consumi     Consumi     Consumi     Consumi     Consumi     Consumi     Consumi     Consumi     Consumi     Consumi     Consumi     Consumi     Consumi     Consumi     Consumi     Consum     Consum     Cons     Cons     Consum     Consum     Consum     Consu | Historical Reporting<br>• Double-click a server<br>• Click Scheduled Eve<br>• Click Report > Impo<br>• Click Filters > Mana | I<br>name to log on to the server and work with report<br>ents to manage scheduled reports.<br>rt to import new report templates from the Crysta<br>ge Filters to create, edit, and delete filters. | templates. |                |         |
| <b>I</b>                                                                                                    |                                                                                                    |                                                                                                    |            |                |         |
| 🛃 Start 🏾 🏉 🎯                                                                                                    | 🌄 w15mtc17j038b - Re                                                                                                    |                                                                                                    |            | 🗾 🗞 🕡 🌒 💆      | 4:39 PM |

3) Under Public Report Templates, select **Agent Performance**. From the drop down list of all available templates select **Agent Performance** 

The Agent Performance Report template appears on the screen with sections **Report Details**, **Selection Criteria**, **Data Range and Schedule** 

Desk Guide: Centralized Interview Rescheduling Unit (CIRU) CCMA Supervisor Desk Guide Date: October 2014

| 😼 w15mtc17j038b - Remote Desktop Conn                          | ection                                                      |          |                           | _ 8 × |
|----------------------------------------------------------------|-------------------------------------------------------------|----------|---------------------------|-------|
| NØRTEL                                                         | HISTORICAL REPORTING                                        |          |                           |       |
| Report Filters                                                 |                                                             | Status   | Launchpad                 | Help  |
| - @ ccmsmtc<br>- @ ccmsunhl                                    | Agent Performance : Agent Performance                       | s        | erver: ccmsunh            |       |
| Public Report Templates     Agent Performance                  | Report Details                                              |          |                           |       |
| Activity Code By Agent<br>Agent Average Calls Per Hour         | Selection Criteria                                          |          |                           |       |
| Agent Average Calls Per Hour, 1                                | ▶ Data Range                                                |          |                           |       |
| Agent By Application Performan                                 | ► Schedule                                                  |          |                           |       |
| Agent DN Performance                                           | <ul> <li>Output Options</li> </ul>                          |          |                           |       |
| Agent DN Performance Calls An                                  |                                                             |          |                           |       |
| Agent Performance                                              |                                                             |          |                           |       |
| Agent Performance Calls Answ                                   |                                                             |          |                           |       |
| Agent Short Calls                                              |                                                             |          |                           |       |
| Estimated Revenue By Agent     Not Ready Reason Codes By Agent |                                                             |          |                           |       |
| Others                                                         |                                                             |          |                           |       |
| CA_Apple Cloup     Private Report Templates     CA             |                                                             |          |                           |       |
| - Scheduled Events                                             |                                                             |          |                           |       |
|                                                                | Save Report Run Now Activate De-Activate Close All Sections |          |                           | •     |
| <b>→</b>                                                       |                                                             |          |                           |       |
|                                                                |                                                             |          |                           |       |
| 🦻 🖸 🚞 🌈 Conta                                                  | ct Center CCMA Supervisor                                   | 🌵 🔛 🖞    | 4:39 PN<br>■ 100 7/31/20: | 1     |
| 🖞 Start 🏾 🏉 🚱                                                  | 🌄 w15mtc17j038b - Re                                        | <b>S</b> | 🗞 🔍 🌒 🛄 4:                | 39 PM |

4) Click on the Report Details tab.

Assign a name for report in the **Save As** tab.

Assign a location to save the report by clicking on the drop down menu on the **Location** tab (either public folder or private). For example select **CA\_Appts Group** to save report under the public folder.

5) Click on the Selection Criteria tab. Next select the Available tab.

- Click on the List All tab.
- Select the agents from the list and click on **Update Selection Criteria**.

Desk Guide: Centralized Interview Rescheduling Unit (CIRU) CCMA Supervisor Desk Guide Date: October 2014

| ØRTEL                         | HISTORICAL REPORTING                               |                       |
|-------------------------------|----------------------------------------------------|-----------------------|
| ort Filters                   |                                                    | Status Launchpad Help |
| comante                       | <ul> <li>Selection Criteria</li> </ul>             |                       |
| consunhi                      | ▼ Selected                                         |                       |
| Public Report Templates       | Anant Login ID Agent Name (M) Select All           |                       |
| Agent Performance             | Agent Logen ap Agent American Select Am            |                       |
| A cert Average Cate Per His   | - Andrews                                          |                       |
| Agent Average Cals Per Ho     | - Available                                        |                       |
| Agent Average Calls Per Hor   | ar.1 Search Agents Search by Supervisors           |                       |
| Agent by Activity Code        | Show all agents on server comsunhi where:          |                       |
| Agent By Application Perform  | nan Last Name   Contains                           |                       |
| Agent By Skillset Performance |                                                    |                       |
| Agent DN Performance          | Search List Al                                     |                       |
| Agent DN Performance Calls    | An                                                 |                       |
| Agent DN Performance Calls    | Agent Login ID * Agent Name (70) Select All        |                       |
| Agent Login / Logical         |                                                    | 1                     |
| Anert Performance             | (2) EI                                             |                       |
| Agent Performance by Super    | rvit rat                                           |                       |
| Agent Performance Calls An    | SW                                                 |                       |
| Agent Performance Calls An    | SW 2                                               |                       |
| Agent Short Calls             |                                                    |                       |
| Agent Transferred/Conteren    | xxxx III                                           |                       |
| Estimated Revenue By Agent    |                                                    |                       |
| Not Ready Reason Codes By     | YA(                                                |                       |
| Charts                        |                                                    |                       |
| CA Acets Group                | Update Selection Criteria                          |                       |
| Private Report Templates      |                                                    |                       |
| Administration                |                                                    |                       |
| Scheduled Events              | Data Range                                         |                       |
|                               |                                                    |                       |
|                               |                                                    |                       |
|                               | Save Report Run Now Activate De Activate Close ALS | Sections.             |
|                               | •                                                  |                       |
|                               |                                                    |                       |
|                               |                                                    |                       |
|                               |                                                    |                       |
|                               | W                                                  | 440 PM                |
| , 🖸 🔄 😋                       | Hall Children                                      | 7/31/2014             |
|                               |                                                    |                       |
|                               |                                                    |                       |

# 5) Click on the **Data Range** tab.

Select the range (time interval) for which to run the report. Reports are available on an interval range (15 min intervals), Daily (on a daily basis), Weekly (on a weekly basis) and Monthly (on a monthly basis).

7) Click on Save Report.

The report template now appears under the assigned folder (public or private report folder) and is available to run anytime.

Desk Guide: Centralized Interview Rescheduling Unit (CIRU) CCMA Supervisor Desk Guide Date: October 2014

# Launch historical report

1) To launch the report, launch historical reporting then click on server name **ccmsunhl** from the system tree

2) Select the report template to run either from public report folder (CA\_Appts Group) or from private folder (Private Report Templates).

3) Enter the desired data range i.e. data on interval, daily, weekly or monthly basis.

4) Click on the **Run Now** tab to launch the report in the internet explorer browser.

| 🖉 http://ccmaunhl/F     | teporting 🔎 🗝 🖻 🖒 🗙 🙋 Contact Center - Manager 🗙 🙋 Standard Agent Display (ccm 🙋 Standard Application Display 🛛 🛈 🕻 |  |  |  |  |  |  |  |  |  |  |
|-------------------------|----------------------------------------------------------------------------------------------------|--|--|--|--|--|--|--|--|--|--|
| ØRTEL                   | HISTORICAL REPORTING                                                                                                |  |  |  |  |  |  |  |  |  |  |
| oort Filters            | Status Launchpad                                                                                                    |  |  |  |  |  |  |  |  |  |  |
| consinto<br>consunhi    | CA_Appts Group : Test Server : ccmsunl                                                                              |  |  |  |  |  |  |  |  |  |  |
| Public Report Templates | Report Details                                                                                                    |  |  |  |  |  |  |  |  |  |  |
| CA_Appts Group          | Selection Criteria                                                                                                  |  |  |  |  |  |  |  |  |  |  |
| Administration          | ✓ Data Range                                                                                                    |  |  |  |  |  |  |  |  |  |  |
| Scheduled Events        | [Interval] 💌                                                                                                    |  |  |  |  |  |  |  |  |  |  |
|                         | Intervals from 2.00 ▼ hours ago to 0.00 ▼ hours ago.                                                                |  |  |  |  |  |  |  |  |  |  |
|                         | ◎ All intervals from 2 ▼ 00 ▼ PM ▼ until 4 ▼ 00 ▼ PM ▼                                                              |  |  |  |  |  |  |  |  |  |  |
|                         | From 0 days (8/1/2014 ) ago to 0 days (8/1/2014 ) ago.                                                              |  |  |  |  |  |  |  |  |  |  |
|                         | Only include intervals between 2:00:00 PM and 4:00:00 PM for each day.                                              |  |  |  |  |  |  |  |  |  |  |
|                         | Previous interval (for current day only)                                                                            |  |  |  |  |  |  |  |  |  |  |
|                         | Start time at 2 v 0 v End time at 4 v 0 v PM v                                                                      |  |  |  |  |  |  |  |  |  |  |
|                         | ► Schedule                                                                                                    |  |  |  |  |  |  |  |  |  |  |
|                         | Output Options                                                                                                    |  |  |  |  |  |  |  |  |  |  |
|                         |                                                                                                    |  |  |  |  |  |  |  |  |  |  |
|                         |                                                                                                    |  |  |  |  |  |  |  |  |  |  |
|                         |                                                                                                    |  |  |  |  |  |  |  |  |  |  |
|                         | Save Report Run Now Activate De-Activate Close All Sections                                                         |  |  |  |  |  |  |  |  |  |  |
|                         |                                                                                                    |  |  |  |  |  |  |  |  |  |  |

Desk Guide: Centralized Interview Rescheduling Unit (CIRU) CCMA Supervisor Desk Guide Date: October 2014

|            | eporting . | Ø <del>-</del> ⊠ (   |                      | Contact Ce       | nter - Man       | ager        | 🙋 Stand     | ard Agent [          | )isplay (ccr         | m 🙋 A       | d-hoc Ri    | eport Vie   | wer - A.      | . ×          | <u></u> ŵ   |
|------------|------------|----------------------|----------------------|------------------|------------------|-------------|-------------|----------------------|----------------------|-------------|-------------|-------------|---------------|--------------|-------------|
| 🖄 🔚 100% 💌 | ]          |                      | 1 / 1+               | •                | ▶  =             | <i>i</i> 4  |             |                      |                      |             |             |             |               | pow (        | crystal     |
|            |            | _                    |                      |                  | _                |             | _           | _                    |                      |             |             |             |               |              |             |
|            |            |                      |                      |                  |                  |             |             | A                    | gent F               | erfor       | mano        | ce          |               |              |             |
|            |            |                      |                      |                  |                  |             |             |                      | -                    |             |             |             |               | Report       | Interval: 1 |
|            | Site N     | ame: C               | CMSUNHL              |                  |                  |             |             |                      |                      |             |             |             |               |              |             |
|            | Table I    | Name: iA             | gentPerforn          | nanceStat        |                  |             |             |                      |                      |             |             |             |               |              |             |
|            |            |                      |                      | Avg ACD/         |                  | Not         |             |                      |                      | Walk        |             | Re-         | Calls         |              |             |
|            |            | Logged               | Skillset             | NACD             | DN               | Ready       | Break       | Ring                 | Waiting              | away        | N/W         | srv'd       | Pre-          | Skillset     | N/W si      |
|            |            | <u>In Time</u>       | <u>Talk Time</u>     | <u>Talk Time</u> | <u>Talk Time</u> | <u>Time</u> | <u>Time</u> | <u>Time</u>          | <u>Time</u>          | <u>Time</u> | <u>Time</u> | <u>Time</u> | <u>sent'd</u> | <u>Ans'd</u> | Ans'd fo    |
|            |            |                      |                      |                  |                  |             |             |                      | - GRA                | ND TO TAL   | . —         |             |               |              |             |
|            |            | 02:09:04             | 00:00:00             | 00:00:00         | 00:00:04         | 02:01:42    | 00:00:50    | 00:00:00             | 00:05:45             | 00:00:00 0  | 00:00:00    | 00:00:00    | 0             | 0            | 0           |
|            |            |                      |                      | Avg Ski          | llset Talk Ti    | me :        | 00:00:00    |                      |                      |             |             |             |               |              | % Work:     |
|            | Acor       | nt Nama P            |                      | 200110 67        | 0.0              |             |             |                      |                      |             |             |             |               |              |             |
|            | ngci       | 00:07:40             | 00:00:00             | 00:00:00         | 00:00:00         | 00:00:27    | 00:00:50    | 00:00:00             | 00:05:36             | 00:00:00 0  | 00:00:00    | 00:00:00    | 0             | 0            | 0           |
|            |            |                      |                      | Avg Ski          | llset Talk Ti    | me :        | 00:00:00    |                      |                      |             |             |             |               |              | % Work:     |
|            | 7/31/20    | 14                   |                      |                  |                  |             |             |                      |                      |             |             |             |               |              |             |
|            | 14:30      | 00:06:37<br>00:01:02 | 00:00:00<br>00:00:00 | 00:00:00         | 00:00:00         | 00:00:27    | 00:00:24    | 00:00:00<br>00:00:00 | 00:05:25<br>00:00:11 | 00:00:00 0  | 00:00:00    | 00:00:00    | 0             | 0            | 0           |
|            |            | 00:07:40             | 00:00:00             | 00:00:00         | 00:00:00         | 00:00:27    | 00:00:50    | 00:00:00             | 00:05:36             | 00:00:00 0  | 0:00:00     | 00:00:00    | 0             | 0            | 0           |
|            | Dally      |                      |                      | Avg Ski          | llset Talk Ti    | me :        | 00:00:00    |                      |                      |             |             |             |               |              | % Work:     |
|            |            | 00:07:40             | 00:00:00             | 00:00:00         | 00:00:00         | 00:00:27    | 00:00:50    | 00:00:00             | 00:05:36             | 00:00:00 0  | 00:00:00    | 00:00:00    | 0             | 0            | 0           |
|            | Agent      |                      |                      | Avg Ski          | llset Talk Ti    | me :        | 00:00:00    |                      |                      |             |             |             |               |              | % Work:     |
|            |            |                      |                      |                  |                  |             |             |                      |                      |             |             |             |               |              |             |
|            |            |                      |                      |                  |                  |             |             |                      |                      |             |             |             |               |              |             |
|            |            |                      |                      |                  |                  |             |             |                      |                      |             |             |             |               |              |             |
|            |            |                      |                      |                  |                  |             |             |                      |                      |             |             |             |               |              |             |
|            |            |                      |                      |                  |                  |             |             |                      |                      |             |             |             |               |              |             |
|            |            |                      |                      |                  |                  |             |             |                      |                      |             |             |             |               |              |             |
|            |            |                      |                      |                  |                  |             |             |                      |                      |             |             |             |               |              |             |

The agent performance report looks like the one below.

The column descriptions for the agent performance report are listed below.

**Logged In Time:** Total time an agent is in the logged in state and starts when an agent logs in and ends when the agent logs off

Skillset Talk Time: Total time agent spent handling incoming queue calls

**DN Talk Time:** Total time an agent spent on personal extension calls (DN calls)

Not Ready Time: Total time an agent spent in not ready state

Break Time: Total time an agent is in the break state after each call answered

Ring Time: Total time an agent spends in the ringing state before answering a call

**Waiting Time:** Total time an agent spends waiting for a call, waiting time begins when agent enters the idle state

Calls Presented: Total number of incoming queue calls presented to the agent.

Desk Guide: Centralized Interview Rescheduling Unit (CIRU) CCMA Supervisor Desk Guide Date: October 2014

Skillset Answered: Total number of incoming queue calls answered by the agent

Short Calls Answered: Total number of calls answered that have a short duration of talktime

**DN Calls:** Total number of personal extension calls handled by the agent, includes both incoming and outgoing calls

**Conferenced Out:** Total number of incoming queue calls and private extension (DN) calls conferenced by the agent

**Transferred Out:** Total number of incoming queue calls and private extension (DN) calls transferred by the agent

**Return to Queue:** Total number of calls that the agent returned to the queue for reasons other than time out, for example an agent presses the Not Ready or DN key while the queue call is presented

Return from Time Out: Total calls that the agent returned to the queue due to time out

Average Skillset Talk Time: The average talk time of all calls answered. This statistic is calculated by dividing the Skillset talk time by the number of calls answered

% Work: Percentage of work done by agent.

Desk Guide: Centralized Interview Rescheduling Unit (CIRU) CCMA Supervisor Desk Guide Date: October 2014

# Launch/Save historical report Application Performance Report

This section describes step by step procedure to launch application performance report and save it in either public (CA\_Appts Group) or private folder (Private Report Templates) in historical reporting. The saved report templates can be used anytime to run historical reports.

Listed below is a step by step procedure to save an application performance report in private folder.

1) From the Contact Center Manager Administration window, launch Historical Reporting

2) Select the server name **ccmsunhl** from the list of servers under the system tree.

A list of public report folders and private report folders populates on the screen.

| 😼 w15mtc17j038b - Remote De                                                                                                    | sktop Connection |                                                                                                    |                | _ <del>_</del> _ <del>_</del> |
|----------------------------------------------------------------------------------------------------|------------------|----------------------------------------------------------------------------------------------------|----------------|-------------------------------|
|                                                                                                    |                  |                                                                                                    | - F            | - <u>-</u>                    |
| 🗧 💮 🙋 http://ccmaunhl/Re                                                                                                    | porting 🔎 👻 🗟 🗙  | 🙋 Contact Center - Manager 🗙 🙋 Standard Agent Display (ccms                                                                                                    | <u>ଲ</u> ି :   | ☆ 🛱                           |
| NØRTEL                                                                                                    | нізто            | DRICAL REPORTING                                                                                                    |                |                               |
| Report Filters                                                                                                    |                  | Status                                                                                                    | s Launchpad    | Help                          |
| Consum     Consum     Canaunt     Consum     Agent Performance     Chers     CA_Appts Group     Private Report Templates     Scheduled Events | Histor<br>•<br>• | Tical Reporting Double-click a server name to log on to the server and work with report templates. Click Scheduled Events to manage scheduled reports. Click Report > Import to import new report templates from the Crystal Reports application. Click Filters > Manage Filters to create, edit, and delete filters. |                |                               |
| ٩                                                                                                    |                  |                                                                                                    |                | •                             |
| 🎒 Start 🏾 🏉 🚱                                                                                                    | sw15mtc          | 17j038b - Re                                                                                                    | <u>s</u> 🕲 🕼 💆 | 4:39 PM                       |

3) Under Public Report Templates, select **Others** folder. From the drop down list of all available report templates select **Application Performance** 

The Application Performance Report template appears on the screen with sections **Report Details, Selection Criteria, Data Range and Schedule** 

Desk Guide: Centralized Interview Rescheduling Unit (CIRU) CCMA Supervisor Desk Guide Date: October 2014

# Historical Reporting (con't)

| w15mtc17j038b - Remote Desktop Conne                                     | tion                                                              |                    |
|--------------------------------------------------------------------------|-------------------------------------------------------------------|--------------------|
| Attp://ccmaunhl/Reporting P -                                            | 🖀 🖒 🗙 🙋 Contact Center - Manager 🗴 🙋 Standard Agent Display (ccms |                    |
| ÖRTEL                                                                    | HISTORICAL REPORTING                                              |                    |
| ort Filters                                                              |                                                                   | Status Launchpad H |
| comsmto<br>comsunhi                                                      | Others : Application Performance                                  | Server: ccmsunhl   |
| Public Report Templates     Agent Performance                            | Report Details                                                    |                    |
| Others     Activity Code By Application     Application By Activity Code | ► Selection Criteria                                              |                    |
| Application By Skillset                                                  | ► Data Range                                                      |                    |
| Application Delay Before Aband                                           | ▶ Schedule                                                        |                    |
| CDN (Route Point) Statistics                                             | Output Options                                                    |                    |
| Crosstab - Application Performa                                          |                                                                   |                    |
|                                                                          |                                                                   |                    |
| Crosstab - Trunk Performance                                             |                                                                   |                    |
| IVR Port First Login / Last Logo.                                        |                                                                   |                    |
| Music/RAN Route Statistics                                               |                                                                   |                    |
| Skillset By Application                                                  |                                                                   |                    |
| Trunk Performance                                                        |                                                                   |                    |
| Private Report Templates<br>Administration                               |                                                                   |                    |
| Scheduled Events                                                         | Save Report Run Now Activate De-Activate Close All Sections       |                    |
| 4                                                                        |                                                                   |                    |
|                                                                          |                                                                   |                    |
| tart 🏉 🚱 💽                                                               | w15mtc17j038b - Re                                                | 🗾 🗞 🔍 🌒 🛄 4:43     |

4) Click on the **Report Details** tab.

Assign a name for report in the **Save As** tab.

Assign a location to save the report by clicking on the drop down menu on the **Location** tab (either public folder or private). For example select **CA\_Appts Group** to save report under the public folder.

5) Click on the Selection Criteria tab. Next select the Available tab.

Select the application **CA\_Appts\_Primary** from the list of available applications and click on **Update Selection Criteria.** 

Desk Guide: Centralized Interview Rescheduling Unit (CIRU) CCMA Supervisor Desk Guide Date: October 2014

## Historical Reporting (con't)

| of lites Statu Lunchyad M   Characterized Performance   Constant Report Templates   Characterized Distributions   Constant Report Templates   Constant   Constant Report Templates   Constant   Constant Report Templates   Constant   Constant Report Templates   Constant   Constant Report Templates   Constant   Constant Report Templates   Constant   Constant Report Templates   Constant   Constant Report Templates   Constant   Constant Report Templates   Constant Constant <p< th=""><th>ØRTEL</th><th>HISTORICAL REPORTING</th><th></th><th></th><th></th></p<>                                                                                                    | ØRTEL                                                                                                    | HISTORICAL REPORTING                                                                                                    |        |                  |    |
|----------------------------------------------------------------------------------------------------|----------------------------------------------------------------------------------------------------|----------------------------------------------------------------------------------------------------|--------|------------------|----|
| Construction Construction <td>ort Filters</td> <td></td> <td>Status</td> <td>Launchpad</td> <td>He</td>                                                                                                    | ort Filters                                                                                                    |                                                                                                    | Status | Launchpad        | He |
| Image: Contrast   Activity Code By Application   Application Psychine   Application Psychine   Application Dely Bertor Atava   Application Dely Bertor Atava   Application Dely Bertor Atava   Application Dely Bertor Atava   Application Dely Bertor Atava   Application Dely Bertor Atava   Application Dely Bertor Atava   Application Dely Bertor Atava   Application Dely Bertor Atava   Application Dely Bertor Atava   Application Dely Bertor Atava   Application Dely Bertor Atava   Application Dely Bertor Atava   Constata - C.N. (Norde Port) Stillets   Costata - C.N. (Norde Port) Stillets   Costata - C.N. (Norde Port) Stillets   Costata - C.N. (Norde Port) Stillets   Costata - C.N. (Norde Port) Stillets   Costata - C.N. (Norde Port) Stillets   Costata - C.N. (Norde Port) Stillets   Stillets   Norde Performance   Costata - C.N. (Norde Port) Stillets   Norde Performance   Stillets   Norde Performance   Stillets Phytoplication   Norde Performance   Norde Performance   Norde Performance   Stillets Phytoplication   Norde Performance   Norde Performance   Norde Performance   Norde Performance   Norde Performance   Norde Performance   Norde Performance   Interval Forto 0.25 - hours ago to 0.00 - hours ago.   Stelectarie   Stelectarie                                                                                                    | consinto                                                                                                    | Others : Application Performance                                                                                                    |        | Server: ccmsunhl |    |
| Save Report       Run Now       Activate       De-Activate       Close All Sections         Image: Contact Center       Image: CCMA Supervisor       Image: CCMA Supervisor       Image: CCMA Su | Public Report Templates  Public Report Templates  Agent Performance  Application By Activity Code By Application  Application By Activity Code  Application By Skillset  Application Cell Treatment  Application Cell Treatment  Application Delay Before Aband  Application Delay Before Aband  Application Delay Before Aband  Application Delay Before Aband  Application Delay Before Aband  Application Delay Before Aband  Crosstab - CPN (Route Point) Statistics  Crosstab - CDN (Route Point) Statistics  Crosstab - Nulls Statistics  Crosstab - Nulls Statistics  Crosstab - Skillset Performance  Crosstab - Skillset Performance  Killset Performance  Skillset Performance  Killset Performance  Killset Performance  CA_Appts Group  Private Report Templates  Administration  Scheduled Events | <ul> <li>▼ Report Details</li> <li>Report Title: Application Performance</li> <li>Save As: Test</li> <li>Location: CA_Appts Group</li> <li>Time Zone: (GMT-05:00) Eastern Time ▼</li> <li>▼ Selection Criteria</li> <li>▼ Selected</li> <li>▲ <u>Application Name ID Application Name (1) Select All</u> ♥</li> <li>↓ Available</li> <li>▲ <u>Application Name ID Application Name (0) Select All</u></li> <li>Update Selection Criteria</li> <li>▼ Data Range</li> <li>Interval ▼</li> <li>● Intervals from 0.25 ▼ hours ago to 0.00 ▼ hours ago.</li> </ul> | •      |                  |    |
| CCMA Supervisor 👿 🗞 🔛 👘 4:43 PM 7/31/2014                                                                                                    | 4 III                                                                                                    | Save Report Run Now Activate De-Activate Close All Sections                                                                                                    |        |                  |    |
| V CCMA Supervisor V V V V V V V V V V V V V V V V V V                                                                                                    |                                                                                                    |                                                                                                    |        | - 4:43.PM        | 1  |
|                                                                                                    |                                                                                                    |                                                                                                    |        |                  |    |

6) Click on the **Data Range** tab.

Select the range (time interval) for which to run the report. Reports are available on an interval range (15 min intervals), Daily (on a daily basis), Weekly (on a weekly basis) and Monthly (on a monthly basis).

## 7) Click on Save Report.

The report template now appears under the assigned folder (public or private report folder) and is available to run anytime.

To **launch** the report, select the report template from the CA\_Appts Group folder or the Private Reports folder. Enter the desired data range i.e. interval, daily, weekly or monthly basis then click on the **Run Now** tab.

Desk Guide: Centralized Interview Rescheduling Unit (CIRU) CCMA Supervisor Desk Guide Date: October 2014

# Historical Reporting (con't)

| 😼 w15mtc17j038b - Remote                      | Desktop Connection                       |                    |                              | <u>a</u> × |
|-----------------------------------------------|------------------------------------------|--------------------|------------------------------|------------|
| NØRTEL                                        | HISTORICAL REPORTING                     |                    |                              |            |
| Report Filters                                |                                          |                    | Status Launchpad He          | elp        |
| @ ccmsmtc<br>@ ccmsunhl                       | CA_Appts Group : Test                    |                    | Server: ccmsunhl             |            |
| Public Report Templates     Agent Performance | ► Report Details                         |                    |                              |            |
| CA_Appts Group                                | Selection Criteria                       |                    |                              |            |
| Private Report Templates                      | ► Data Range                             |                    |                              |            |
| Cheduled Events                               | ► Schedule                               |                    |                              |            |
|                                               | Output Options                           |                    |                              |            |
|                                               |                                          |                    |                              |            |
|                                               |                                          |                    |                              |            |
|                                               |                                          |                    |                              |            |
|                                               |                                          |                    |                              |            |
|                                               |                                          |                    |                              |            |
|                                               |                                          |                    |                              |            |
|                                               |                                          |                    |                              |            |
|                                               |                                          |                    |                              |            |
|                                               | Save Report Run Now Activate De-Activate | Close All Sections |                              |            |
|                                               |                                          |                    |                              |            |
| <b>9 1</b> 🚞                                  | Contact Center CCMA Supervisor           |                    | ₩ 🗣 🔛 🕪 4:45 PM<br>7/31/2014 | Ē          |
| 🛂 Start 🏾 🏉 🚱                                 | 🌄 w15mtc17j038b - Re                     |                    | 🋃 🗞 🔍 🏟 📃 4:45 i             | PM         |

Desk Guide: Centralized Interview Rescheduling Unit (CIRU) CCMA Supervisor Desk Guide Date: October 2014

## **Application Performance**

| "₌ 100% ▼<br>Primary |                    | 1 /1             | • •             |                        |                         |                             |                               |                  |                             | manufactured has               |
|----------------------|--------------------|------------------|-----------------|------------------------|-------------------------|-----------------------------|-------------------------------|------------------|-----------------------------|--------------------------------|
| Primary              |                    |                  |                 | 11                     |                         |                             |                               |                  |                             | crysta                         |
|                      |                    |                  |                 |                        |                         |                             |                               |                  |                             |                                |
|                      |                    |                  |                 |                        |                         |                             |                               |                  |                             |                                |
|                      |                    |                  |                 |                        | Ар                      | plication                   | Perforn                       | nance            |                             |                                |
|                      | 0.11. 11           | ссменыни         |                 |                        |                         |                             |                               | R                | eport Interval: 1           | 4:30:00 7/31/2                 |
|                      | Site Name:         | n lie ation Stat |                 |                        |                         |                             |                               |                  |                             |                                |
|                      |                    | prication stat   |                 |                        |                         |                             |                               |                  |                             |                                |
|                      | Skillset Calls:    | <u>Offered</u>   | <u>Answered</u> | Answer<br><u>Delav</u> | Avg<br><u>Ans Delav</u> | Max. Answer<br><u>Delav</u> | Ans After<br><u>Threshold</u> | <u>Abandoned</u> | Max. Aban'd<br><u>Delav</u> | Aban After<br><u>Threshold</u> |
|                      | _                  |                  |                 | 00:00:00               | 00.00.00                | GRAN                        |                               |                  | 00.00.00                    |                                |
|                      | _                  |                  |                 | 00.00.00               | 00.00.00                | 00.00.00                    |                               | 0                | 00.00.00                    |                                |
|                      | Application: (     | CA Annte I       | Primanr         |                        |                         |                             |                               |                  |                             |                                |
|                      | Summary:           | 0                | 0               | 00:00:00               | 00:00:00                | 00:00:00                    | 0                             | 0                | 00:00:00                    | 0                              |
|                      |                    |                  |                 |                        |                         |                             |                               |                  |                             |                                |
|                      | 7/31/2014<br>14:30 | D                | D               | 00:00:00               | 00:00:00                | 00:00:00                    | D                             | D                | 00:00:00                    | D                              |
|                      | 14:45              | 0                | 0               | 00:00:00               | 00:00:00                | 00:00:00                    | 0                             | 0                | 00:00:00                    | 0                              |
|                      | 15:00              | 0                | 0               | 00:00:00               | 00:00:00                | 00:00:00                    | 0                             | 0                | 00:00:00                    | 0                              |
|                      | 15:15              | 0                | 0               | 00:00:00               | 00:00:00                | 00:00:00                    | 0                             | 0                | 00:00:00                    | 0                              |
|                      | 15:30              | 0                | 0               | 00:00:00               | 00:00:00                | 00:00:00                    | 0                             | 0                | 00:00:00                    | 0                              |
|                      | 15:45              | 0                | 0               | 00:00:00               | 00:00:00                | 00:00:00                    | 0                             | 0                | 00:00:00                    | 0                              |
|                      | 16:00              | D                | 0               | 00:00:00               | 00:00:00                | 00:00:00                    | 0                             | 0                | 00:00:00                    | 0                              |
|                      | 16:15              | 0                | 0               | 00:00:00               | 00:00:00                | 00:00:00                    | D                             | 0                | 00:00:00                    | D                              |
|                      | daily 7/31/2014    | 0                | 0               | 00:00:00               | 00:00:00                | 00:00:00                    | 0                             | 0                | 00:00:00                    | 0                              |
|                      | Application        | 0                | 0               | 00:00:00               | 00:00:00                | 00:00:00                    | 0                             | 0                | 00:00:00                    | 0                              |
|                      |                    |                  |                 |                        |                         |                             |                               |                  |                             |                                |
|                      |                    |                  |                 |                        |                         | CDAN                        |                               |                  |                             |                                |

The column descriptions for the application performance report are listed below.

Offered: The number of calls offered to the queue

Answered: The number of calls answered for the queue

Answer Delay: The wait time experienced by all calls for the queue

Average Answer Delay: The average answer delay of all calls answered. This is calculated by dividing the answer delay (total wait time) by the number of calls answered

**Maximum Answer Delay:** Wait time experienced by the call out of all calls answered that waited the longest before the agent answered it

**Answer After Threshold:** The number of calls answered for the queue after a wait time greater than or equal to the service level threshold i.e. greater than or equal to 20 seconds

Abandoned: The number of calls that enter the queue and are released before answered

**Maximum Abandoned Delay:** Wait time experienced by the call out of all calls abandoned that waited the longest before the caller abandoned it

Desk Guide: Centralized Interview Rescheduling Unit (CIRU) CCMA Supervisor Desk Guide Date: October 2014

**Abandoned After Threshold:** The number of calls abandoned for the queue after a wait time greater than or equal to the service level threshold i.e. greater or equal to 20 seconds

Answer Delay at Skillset: The total wait time experienced in the skillset queue by calls answered

**% Service Level:** Service Level percentage formula to calculate number of calls answered and/or abandoned within the service level threshold i.e. within 20 seconds

#### Attachment C RAD Dashboard and Decision Detail Updates September 2014

### Overview

Effective September 29, 2014, the Rental Assistance Database (**RAD**) was updated to add a **Supervisor/Clerk Name** drop-down menu, improve retrieval speed of the **Dashboard** window, and add a new edit and sort order for the **Instructions** section of the **Decision Details** window for approved back rent, mortgage arrears and property tax arrears.

#### **RAD Dashboard Retrieval Update**

For supervisors, the **Dashboard** was updated to retrieve open referrals designated to the supervisor when the window opens. This includes referrals assigned to RAU consultants designated to the supervisor and referrals started by the supervisor. For clerks, the **Dashboard** was updated to retrieve open referrals started by the clerk.

### **RAD Window Updates**

The **Dashboard** was also updated to add two new fields for supervisors, managers and clerks:

- Supervisor/Clerk Name this new menu allows the Supervisors and Clerks to view open referrals designated to other Supervisors or Clerks. The final option in the menu ("Show All Supervisors/Clerks") allows the supervisor or clerk to view all open referrals
- Row Count this new field allows the Supervisor or Clerk to view how many open referrals are listed in the queue for the supervisor or clerk selected in the Supervisor/Clerk Name menu.

#### Dashboard window

| ntal As    | sistance D       | atabase |               |                  |             | Da     | ishboard - R               | leferral List          | Help       |
|------------|------------------|---------|---------------|------------------|-------------|--------|----------------------------|------------------------|------------|
|            | Supervisor/Clerk | Name:   |               |                  | •           |        | Search for Case N          | 0                      | Go         |
| of Referra | ls Open          | _       | _             | _                |             |        |                            |                        | _          |
|            |                  |         | List of RAU R | eferrals Awaitin | g a Decisio | on (F  | Row Count : 24)            |                        |            |
| Priority   | Referral Date    | Recons  | Case Name     | Case number      | Grants      | s      | Status                     | Assignee               | Supervisor |
|            |                  |         |               |                  | IVIOV       | ÷      | Suspended                  |                        |            |
|            |                  |         |               |                  | CCG         | *      | In Review<br>Suspended     |                        |            |
|            |                  |         |               |                  | RAR         | *      | In Review<br>Suspended     |                        |            |
|            |                  |         |               |                  | AMZ         | *<br>* | Awaiting Sup               |                        |            |
|            |                  |         |               |                  | CCG         | *      | In Review<br>Suspended     |                        |            |
|            |                  |         |               |                  | ADV,RAR     | *      | In Review<br>Suspended     |                        |            |
|            |                  |         |               |                  | RAR         | *      | Awaiting Sup               |                        |            |
|            |                  |         |               |                  | RAR         | *      | Awaiting Sup               |                        |            |
|            |                  |         |               |                  | RAR         | *      | In Review<br>Suspended     |                        |            |
|            |                  |         |               |                  | RAR         | *<br>* | In Review<br>Suspended     |                        |            |
|            |                  |         |               |                  | RAR         | *      | In Sup Review<br>Suspended |                        |            |
|            |                  |         |               | Export List      |             |        | Review                     | Selected Referral >>   | ]          |
|            |                  |         |               | Log Off          |             |        | Re-Assig                   | n Selected Referral(s) | ]          |

#### Attachment C RAD Dashboard and Decision Detail Updates September 2014

#### New Edit in Decision Details Window

The **Decision Details** window was updated to add a new edit requiring the selection of a priority in the **Instructions to Referrer** section for approved requests for back rent, mortgage arrears or property tax arrears. If the consultant fails to select a priority, one of the following error messages appears:

• You must select **Priority 1**, **Priority 2** or **Priority 3** in the Instructions to Referrer section for the approved [request type].

### New Sort Order for Instructions to Referrer Section in Decision Details Window

The **Decision Details** window was updated to add a new sort order for the **Instructions to Referrer** section for requests for back rent, mortgage arrears or property tax arrears. The **Priority 1**, **Priority 2** and **Priority 3** checkboxes appear at the top of the section.

#### Decision Details window

| enta | Il Assistance Database                  | 6     |                  | Decision                    | n D   | eta | ils                                                                      | Help Abo |
|------|-----------------------------------------|-------|------------------|-----------------------------|-------|-----|--------------------------------------------------------------------------|----------|
| heck | all boxes below that apply to the grant | reque | st(s) for case n | umber (                     |       |     | )                                                                        |          |
|      |                                         |       |                  | Back Mortgage               |       |     |                                                                          |          |
| Requ | Jest for Back Mortgage                  |       |                  |                             |       | _   |                                                                          |          |
|      | Decision Justification                  |       | A                | pproval Conditions          |       |     | Instructions to Referrer                                                 |          |
|      | Description                             |       | Descripti        | on                          |       |     | Description                                                              | <b></b>  |
|      | Sufficient Income to Pay Future Rent    | E     | Must Con         | nply with Eligibility       |       |     | Priority 1                                                               |          |
|      | Homeless                                |       | Requirem         | ble for Current Months Rent | - 111 |     | Priority 2                                                               | =        |
|      | Post-Eviction                           |       | Responsi         | ble for Arrears Balance     | -     |     | Priority 3                                                               |          |
|      | FEPS Eligible/OTDA Approved             |       | Should E         | stablish Bank Bill Payment  | - =   |     | Issue Applicable Code 8/9 Not Covere                                     | d        |
|      | NYCHA                                   |       | Account f        | or Rent Direct to Landlord  |       | _   | Add/Restrict Rent Direct Vendor to                                       | _        |
|      | SECT8                                   |       | Should A         | ttend Budget Counseling     | _     |     | Landlord                                                                 | _        |
|      | SECT8-FTR                               | -     | Approve          | as Legal Fees               | -     |     | Restrict Full Rent Direct Vendor to<br>Landlord (Excess to be Taken from | -        |
| •    |                                         | Þ     | <                |                             | Þ     | 4   | <b>(</b>                                                                 | Þ        |
|      | Apply to All Other Approvals            |       | Apı              | oly to All Other Approvals  |       |     | Apply to All Other Approvals                                             |          |
|      | << Back                                 |       |                  | Suspend                     |       |     | Next >>                                                                  |          |